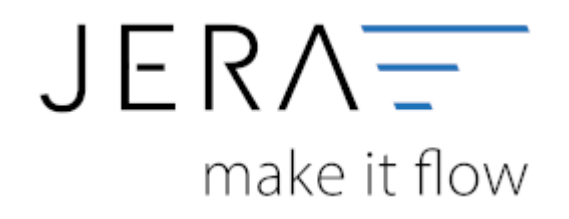

#### Jera Software GmbH

Reutener Straße 4 79279 Vörstetten

# Inhaltsverzeichnis

| PayPal 2 Mesonic                      | 1 |
|---------------------------------------|---|
| PayPal Kontoauszug                    | 1 |
| PayPal Beleg einlesen und verarbeiten | 1 |

## PayPal 2 Mesonic

### PayPal Kontoauszug

Laden Sie die PAYPAL Konto-Auszüge für die jeweiligen Tage im Format .TAB herunter: - Guthaben relevante Zahlungen - Datum nach Tag - Format .TAB Speichern Sie die Dateien in Ihrem Filesystem mit sprechendem Name (z.B. 20161001.TAB) ab. Weitere Informationen zu dem PayPal Kontoauszug finden Sie hier: PayPal Kontoauszug.

### PayPal Beleg einlesen und verarbeiten

Öffnen Sie die Schnittstelle PAYPAL 2 WINLINE und wählen Sie das Verzeichnis und die einzulesende Datei aus. Wählen Sie den Button "PayPal Buchungen einlesen". Nun erfolgt die Zuordnung aufgrund der Transaktions ID. In der Tabelle können bei Bedarf Änderungen vorgenommen werden. Im Anschluss an die Verarbeitung an dieser Stelle erzeugen Sie mit "Erzeuge Buchungsstapel" den WINLINE Buchungsstapel. Ein Verzeichnis dazu wurde vorbelegt. Der Datei-Name sollte wieder sprechend gewählt werden (z.B.: 20161001\_mesopaypal.txt).

|                                                                                                    | and in case in case of                                                                                                    |                                                                                                    |                            |                                                                                                    |                          |                                                                                  |              |                          | _              |                                         |
|----------------------------------------------------------------------------------------------------|----------------------------------------------------------------------------------------------------|----------------------------------------------------------------------------------------------------|----------------------------|----------------------------------------------------------------------------------------------------|--------------------------|----------------------------------------------------------------------------------|--------------|--------------------------|----------------|-----------------------------------------|
| 00                                                                                                    |                                                                                                    | Dir 1845                                                                                                    |                            |                                                                                                    | Mesonic-Lizenz-Nr.       |                                                                                  |              |                          |                |                                         |
| 0 🛈 🗖                                                                                                    |                                                                                                    |                                                                                                    |                            |                                                                                                    | 2                        |                                                                                  |              |                          |                |                                         |
|                                                                                                    | 10.000                                                                                                    |                                                                                                    |                            |                                                                                                    | Premium-Version: 1.02.02 |                                                                                  |              |                          |                |                                         |
| Paypal                                                                                                    | Setup 🔝 Chang                                                                                                    | elog                                                                                                    |                            |                                                                                                    |                          |                                                                                  |              |                          |                |                                         |
|                                                                                                    |                                                                                                    |                                                                                                    | -                          |                                                                                                    |                          |                                                                                  |              |                          |                |                                         |
| 6                                                                                                    |                                                                                                    |                                                                                                    | 20                         |                                                                                                    |                          |                                                                                  |              |                          |                |                                         |
| evPal Buchungen ein                                                                                                    | nleren Erzeuge Buchung                                                                                                    | astapel Windows Explore                                                                                                    | röllnen Hilfe              |                                                                                                    |                          |                                                                                  |              |                          |                |                                         |
| PayPal                                                                                                    |                                                                                                    |                                                                                                    |                            |                                                                                                    |                          |                                                                                  |              |                          |                |                                         |
| PayPal Buchungsdat                                                                                                    | dei CNL                                                                                                    | ND ocuments WesoFi                                                                                                    | buExport/PAYPAL\20161001.T | AB                                                                                                    |                          | -                                                                                |              |                          |                |                                         |
|                                                                                                    |                                                                                                    |                                                                                                    |                            |                                                                                                    |                          | 221220                                                                           | <u> </u>     |                          |                |                                         |
| unverarbeitete Paj                                                                                                    | yPal Buchungen                                                                                                    | Te.                                                                                                    | 10.0                       |                                                                                                    | and here the             | Long                                                                             | Linear In    |                          | le i i         | 1                                       |
| Datum Na                                                                                                    | anie                                                                                                    | Art                                                                                                    | Status                     | Biulto Gebuhr                                                                                                    | Netto Wahrung Typ        | von EMai                                                                         | nach EMail V | erwendungszwec           | Bek O          | 1                                       |
|                                                                                                    |                                                                                                    |                                                                                                    |                            |                                                                                                    |                          |                                                                                  |              |                          |                | a strengt the st                        |
|                                                                                                    |                                                                                                    |                                                                                                    |                            |                                                                                                    |                          |                                                                                  |              |                          | ų              |                                         |
| <<br>Verarbeitete Buch                                                                                                    | Nungen                                                                                                    |                                                                                                    |                            |                                                                                                    |                          |                                                                                  |              |                          | >              |                                         |
| <<br>Verarbeitete Buchr<br> Datum                                                                                                    | tungen<br>Karto Gegerikarto                                                                                                    | Betrag Wahung                                                                                                    | 8G-Text                    | Belegfeld 1                                                                                                    | Belogfeld 2              | Shop Kunder-Nr.                                                                  | EMail        | 1                        | >              |                                         |
| <<br>Verarbeitete Buchr<br>Datum<br>01.10.2016                                                                                                    | wingen<br>Konto Gegenkonto<br>1220 5044300                                                                                                    | Betrag Währung<br>11,00 EUR                                                                                                    | BG-Text                    | Belegfeld 1<br>FA-1000179                                                                                                    | Belegfeld 2              | Shop Kunden-Nr.<br>5044390                                                       | EMai         | Band-                    | ,<br>,         |                                         |
| <     Verarbeitete Buchr     Datum     01.10.2016     01.10.2016                                                                                                    | Konto Gegenikonto<br>1220 5044300<br>1220 4970                                                                                                    | Betrag Währung<br>11,00 EUR<br>-0.52 EUR                                                                                                    | BG-Text                    | Belegield 1<br>FA-1000179<br>FA-1000179                                                                                                    | Beingfeld 2              | Shop Kunder-Nr.<br>5044390                                                       | EMai         |                          | >              |                                         |
| <     Verarbeitete Buchu     Datum     01.10.2016     01.10.2016     01.10.2016                                                                                                    | Konto Gegenkonto<br>1220 504300<br>1220 4970<br>1220 30001                                                                                                    | Betrag Wahrung<br>11,00 EUR<br>-0.52 EUR<br>59,90 EUR                                                                                                    | BG-Test                    | Belegfeld 1<br>FA-1000179<br>FA-1000179<br>SP104569                                                                                                    | Belogfeld 2              | Shop Kunden-Nr.<br>5044390                                                       | EMail        |                          | ,              |                                         |
| <     Verarbeitete Buch Datum 0.10.2016 0.10.2016 0.10.201 0.10.201 0   | Konto         Gegenikonto           1220         50/4/201           1220         4970           1220         30001           1220         4970                                                                                                    | Betrag Währung<br>11,00 EUR<br>-0,52 EUR<br>59,90 EUR<br>-1,25 EUR                                                                                                    | BG-Text                    | Belegfeld 1<br>FA-1000179<br>FA-1000179<br>SP104569<br>SP104569                                                                                                    | Belogfeld 2              | Shop Kunden-Nr.<br>5044390                                                       | EMai         | fleration<br>filteration | , <sup>,</sup> |                                         |
| <     Verarbeitete Buchv     Datum     01.10.2016     01.10.2016     01.10.2016     01.10.2016     01.10.2016     01.10.2016     01.10.2016     01.10.2016                                                                                                    | Konto Gegenikonto<br>1220 <mark>5044390</mark><br>1220 4970<br>1220 30001<br>1220 4970<br>1220 5044381                                                                                                    | Betrag Währung<br>11,00 EUR<br>-0.52 EUR<br>59,90 EUR<br>-1,25 EUR<br>33,70 EUR                                                                                                    | BG-Text                    | Belegfeld 1<br>FA-1000179<br>FA-1000179<br>SP104563<br>SP104569<br>FA-1000170                                                                                                    | Beingfeld 2              | Shop Kunden-Nr.<br>5044390<br>5044391                                            | EMai         | 101                      | ,              |                                         |
| <     Verarbeitete Buch     Datum     Ort.10.2016     Of.10.2016     Of.10.201     Of.10.201     Of.1 | Konto Gegeniconto<br>1220 <mark>5044300</mark><br>1220 4970<br>1220 30001<br>1220 4970<br>1220 5044381<br>1220 4970                                                                                                    | Betrag Währung<br>11,00 EUR<br>-0.52 EUR<br>59.90 EUR<br>-1.25 EUR<br>33,70 EUR<br>-0.86 EUR                                                                                                    | BG-Text                    | Belegield 1<br>FA-1000179<br>FA-1000179<br>SP104569<br>SP104569<br>FA-1000170<br>FA-1000170                                                                                                    | Belegfeld 2              | Shop Kunden-Nr.<br>5044390<br>5044381                                            | EMai         |                          | ,              |                                         |
| <     Verarbeitete Buch     Datum     01.10.2016     01.10.2016     01.10.2016     01.10.2016     01.10.2016     01.10.2016     01.10.2016     01.10.2016     01.10.2016     01.10.2016                                                                                                    | Konto         Gegenkonto           1220         5044330           1220         4970           1220         30001           1220         4970           1220         5044331           1220         5044330           1220         5044333           1220         5044336                                                                                                    | Betrag Währung<br>11.00 EUR<br>-0.52 EUR<br>59.90 EUR<br>-1.25 EUR<br>33.70 EUR<br>-0.66 EUR<br>13.35 EUR                                                                                                    | BG-Text                    | Beingfeld 1<br>FA-1000179<br>FA-1000179<br>SP104569<br>FA-1000170<br>FA-1000170<br>FA-1000170<br>FA-1000130                                                                                                   | Belegfeld 2              | Shop Kunden-Nr.<br>5044380<br>5044381<br>5044385                                 | EMai         |                          | ,              |                                         |
| <ul> <li>Verarbeitete Buch</li> <li>Datum</li> <li>01.10.2016</li> <li>01.10.2016</li> <li>01.10.2016</li> <li>01.10.2016</li> <li>01.10.2016</li> <li>01.10.2016</li> <li>01.10.2016</li> <li>01.10.2016</li> <li>01.10.2016</li> <li>01.10.2016</li> </ul>                                                                                                    | Korito Gegerikonto<br>1220 504320<br>1220 4970<br>1220 30001<br>1220 4970<br>1220 5044381<br>1220 4970<br>1220 5044365<br>1220 5044365                                                                                                    | Betrag Währung<br>11,00 EUR<br>-0,52 EUR<br>59,90 EUR<br>-1,25 EUR<br>33,70 EUR<br>-0,86 EUR<br>13,35 EUR<br>-0,55 EUR                                                                                                    | BG-Text                    | Beingfeld 1<br>FA-1000179<br>FA-1000179<br>SP104569<br>FA-1000170<br>FA-1000170<br>FA-1000170<br>FA-1000130                                                                                                   | Belegfeld 2              | Shop Kunden-Nr.<br>5044390<br>5044391<br>5044395                                 | EMai         |                          | ,              |                                         |
| <     Verarbeitete Buch     Datum     01.10.2016     01.10.2016     01.10.2016     01.10.2016     01.10.2016     01.10.2016     01.10.2016     01.10.2016     01.10.2016     01.10.2016     01.10.2016     01.10.2016     01.10.2016                                                                                                    | Konto         Gegenkonto           1220         504200           1220         4970           1220         4970           1220         4970           1220         5044381           1220         4970           1220         5044381           1220         4970           1220         4970           1220         4970           1220         4970           1220         4970           1220         4970           1220         4970           1220         247267                                                                                                    | Betrag Währung<br>11,00 EUR<br>9,50 EUR<br>1,25 EUR<br>33,70 EUR<br>0,86 EUR<br>13,35 EUR<br>0,55 EUR<br>6,30 EUR                                                                                                    | BG-Test                    | Belegfeld 1<br>FA-1000179<br>FA-1000179<br>SP104569<br>FA-1000170<br>FA-1000170<br>FA-1000130<br>FA-1000130<br>FA-100035                                                                                      | Belegfeld 2              | Shop Kunden-Nr.<br>5044390<br>5044381<br>5044385<br>247267                       | EMai         |                          | ,              | 2 C C C C C C C C C C C C C C C C C C C |
| C Verarbeitete Buch<br>Datum<br>01.10.2016<br>01.10.2016<br>01.10.2016<br>01.10.2016<br>01.10.2016<br>01.10.2016<br>01.10.2016<br>01.10.2016<br>01.10.2016<br>01.10.2016<br>01.10.2016                                                                                                    | Konto         Gegenkonto           1220         5044201           1220         4970           1220         30001           1220         4970           1220         5044381           1220         5044381           1220         5044386           1220         4970           1220         4970           1220         247267           1220         247267           1220         247267                                                                                                    | Betrag Währung<br>11,00 EUR<br>-0.52 EUR<br>59,90 EUR<br>1,25 EUR<br>-0.66 EUR<br>13,35 EUR<br>-0.55 EUR<br>-0.55 EUR<br>-0.55 EUR<br>-0.50 EUR                                                                                                    | BG-Text                    | Belegfeld 1<br>FA-1000179<br>FA-1000179<br>SP104569<br>SP104569<br>FA-1000170<br>FA-1000170<br>FA-1000130<br>FA-1000130<br>FA-1000085<br>FA-1000085                                                           | Belogield 2              | Shop Kunden-Nr.<br>5044380<br>5044381<br>5044386<br>247267                       | EMai         |                          | ì              | 8 B B 8                                 |
| <     Verarbeitete Buch     Datum     Datum     01.10.2016     01.10.2016     01.10.2016     01.10.2016     01.10.2016     01.10.2016     01.10.2016     01.10.2016     01.10.2016     01.10.2016     01.10.2016     01.10.2016     01.10.2016     01.10.2016     01.10.2016     01.10.2016     01.10.2016     01.10.2016     01.10.2016     01.10.2016     01.10.2016     01.10.2016     01.10.2016     01.10.2016     01.10.2016     01.10.2016     01.10.2016     01.10.2016     01.10.2016     01.10.2016     01.10.2016     01.10.2016     01.10.2016     01.10.2016     01.10.2016     01.10.2016     01.10.2016     01.10.2016     01.10.2016     01.10.2016     01.10.2016     01.10.2016     01.10.2016     01.10.2016     01.10.2016     01.10.2016     01.10.2016     01.10.2016     01.10.2016     01.10.2016     01.10.2016     01.10.2016     01.10.2016     01.10.2016     01.10.2016     01.10.2016     01.10.2016     01.10.2016     01.10.2016     01.10.2016     01.10.2016     01.10.2016     01.10.2016     01.10.2016     01.10.2016     01.10.2016     01.10.2016     01.10.2016     01.10.2016     01.10.2016     01.10.2016     01.10.2016     01.10.2016     01.10.2016     01.10.2016     01.10.2016     01.10.2016     01.10.2016     01.10.2016     01.10.2016     01.10.2016     01.10.2016     01.10.2016     01.10.2016     01.10.2016     01.10.2016     01.10.2016     01.10.2016     01.10.2016     01.10.2016     01.10.2016     01.10.2016     01.10.2016     01.10.2016     01.10.2016     01.10.2016     01.10.2016     01.10.2016     01.10.2016     01.10.2016     01.10.2016     01.10.2016     01.10.2016     01.10.2016     01.10.2016     01.10.2016     01.10.2016     01.10.2016     01.10.2016     01.10.2016     01.10.2016     01.10.2016     01.10.2016     01.10.2016     01.10.2016     01.10.2016     01.10.2016     01.10.2016     01.10.2016     01.10.2016     01.10.2016     01.10.2016     01.10.2016     01.10.2016     01.10.2016     01.10.2016     01.10.2016     01.10.2016     01.10.2016     01.10.2016     01.10.201     01.10.201     01.201     01.201    | Kontio         Gegenkonto           1220         50/4/301           1220         50/4/301           1220         30001           1220         30001           1220         4970           1220         50/4/381           1220         50/4/381           1220         50/4/386           1220         4970           1220         4970           1220         4970           1220         4970           1220         4970           1220         4970           1220         4970           1220         4970                                                                                                    | Betrag Währung<br>11,00 EUR<br>-0.52 EUR<br>59,90 EUR<br>-1,25 EUR<br>-0,86 EUR<br>13,35 EUR<br>-0,55 EUR<br>6,30 EUR<br>-0,44 EUR<br>38,45 EUR                                                                                                    | BG-Text                    | Belegfeld 1<br>FA-1000179<br>FA-1000179<br>SP104563<br>SP104563<br>FA-1000170<br>FA-1000170<br>FA-1000170<br>FA-1000130<br>FA-1000195<br>FA-100085<br>FA-100085<br>FA-1000178                                 | Beingfeld 2              | Shop Kunden-Nr.<br>5044390<br>5044391<br>5044395<br>247267<br>5044256            | EMai         |                          | , °            |                                         |
| <     Verarbeitete Buch     Datum     Datum     01.10.2016     01.10.2016     01.10.2016     01.10.2016     01.10.2016     01.10.2016     01.10.2016     01.10.2016     01.10.2016     01.10.2016     01.10.2016     01.10.2016     01.10.2016     01.10.2016     01.10.2016     01.10.2016     01.10.2016     01.10.2016     01.10.2016     01.10.2016     01.10.2016     01.10.2016     01.10.2016     01.10.2016     01.10.2016     01.10.2016     01.10.2016     01.10.2016     01.10.2016     01.10.2016     01.10.2016     01.10.2016     01.10.2016     01.10.2016     01.10.2016     01.10.2016     01.10.2016     01.10.2016     01.10.2016     01.10.2016     01.10.2016     01.10.2016     01.10.2016     01.10.2016     01.10.2016     01.10.2016     01.10.2016     01.10.2016     01.10.2016     01.10.2016     01.10.2016     01.10.2016     01.10.2016     01.10.2016     01.10.2016     01.10.2016     01.10.2016     01.10.2016     01.10.2016     01.10.2016     01.10.2016     01.10.2016     01.10.2016     01.10.2016     01.10.2016     01.10.2016     01.10.2016     01.10.2016     01.10.2016     01.10.2016     01.10.2016     01.10.2016     01.10.2016     01.10.2016     01.10.2016     01.10.2016     01.10.2016     01.10.2016     01.10.2016     01.10.2016     01.10.2016     01.10.2016     01.10.2016     01.10.2016     01.10.2016     01.10.2016     01.10.2016     01.10.2016     01.10.2016     01.10.2016     01.10.2016     01.10.2016     01.10.2016     01.10.2016     01.10.2016     01.10.2016     01.10.2016     01.10.2016     01.10.2016     01.10.2016     01.10.2016     01.10.2016     01.10.2016     01.10.2016     01.10.2016     01.10.2016     01.10.2016     01.10.2016     01.10.2016     01.10.2016     01.10.2016     01.10.2016     01.10.2016     01.10.2016     01.10.2016     01.10.2016     01.10.2016     01.10.2016     01.10.2016     01.10.2016     01.10.2016     01.10.2016     01.10.2016     01.10.2016     01.10.2016     01.10.2016     01.10.2016     01.10.2016     01.10.2016     01.10.2016     01.10.2016     01.10.2016     01.10.2016     01  | Konto         Gegenicorto           1220         50/4/300           1220         4970           1220         4970           1220         4970           1220         50/4/381           1220         50/4/381           1220         50/4/381           1220         50/4/385           1220         4970           1220         4970           1220         4970           1220         4970           1220         4970           1220         4970           1220         4970           1220         4970           1220         4970           1220         4970           1220         4970           1220         4970           1220         4970           1220         4970                                                                                                    | Betrag Währung<br>11,00 EUR<br>-0,52 EUR<br>59,90 EUR<br>1,25 EUR<br>33,70 EUR<br>-0,06 EUR<br>13,35 EUR<br>-0,55 EUR<br>6,30 EUR<br>-0,44 EUR<br>-0,44 EUR<br>-0,44 EUR                                                                                                    | BG-Text                    | Belegfeld 1<br>FA-1000179<br>FA-1000179<br>SP104569<br>SP104559<br>FA-1000170<br>FA-1000170<br>FA-1000130<br>FA-1000130<br>FA-1000085<br>FA-1000085<br>FA-1000178<br>FA-1000178                               | Belegfeld 2              | Shop Kunden-Nr.<br>5044390<br>5044391<br>5044395<br>247257<br>5044256            | EMai         |                          | , `            |                                         |
| <     Verarbeitete Buch     Datum     Datum     01.10.2016     01.10.2016     01.10.2016     01.10.2016     01.10.2016     01.10.2016     01.10.2016     01.10.2016     01.10.2016     01.10.2016     01.10.2016     01.10.2016     01.10.2016     01.10.2016     01.10.2016     01.10.2016     01.10.2016     01.10.2016     01.10.2016     01.10.2016     01.10.2016     01.10.2016     01.10.2016     01.10.2016     01.10.2016     01.10.2016     01.10.2016     01.10.2016     01.10.2016     01.10.2016     01.10.2016     01.10.2016     01.10.2016     01.10.2016     01.10.2016     01.10.2016     01.10.2016     01.10.2016     01.10.2016     01.10.2016     01.10.2016     01.10.2016     01.10.2016     01.10.2016     01.10.2016     01.10.2016     01.10.2016     01.10.2016     01.10.2016     01.10.2016     01.10.2016     01.10.2016     01.10.2016     01.10.2016     01.10.2016     01.10.2016     01.10.2016     01.10.2016     01.10.2016     01.10.2016     01.10.2016     01.10.2016     01.10.2016     01.10.2016     01.10.2016     01.10.2016     01.10.2016     01.10.2016     01.10.2016     01.10.2016     01.10.2016     01.10.2016     01.10.2016     01.10.2016     01.10.2016     01.10.2016     01.10.2016     01.10.2016     01.10.2016     01.10.2016     01.10.2016     01.10.2016     01.10.2016     01.10.2016     01.10.2016     01.10.2016     01.10.2016     01.10.2016     01.10.2016     01.10.2016     01.10.2016     01.10.2016     01.10.2016     01.10.2016     01.10.2016     01.10.2016     01.10.2016     01.10.2016     01.10.2016     01.10.2016     01.10.2016     01.10.2016     01.10.2016     01.10.2016     01.10.2016     01.10.2016     01.10.2016     01.10.2016     01.10.2016     01.10.2016     01.10.2016     01.10.2016     01.10.2016     01.10.2016     01.10.2016     01.10.2016     01.10.2016     01.10.2016     01.10.2016     01.10.2016     01.10.2016     01.10.2016     01.10.2016     01.10.2016     01.10.2016     01.10.2016     01.10.2016     01.10.2016     01.10.2016     01.10.2016     01.10.2016     01.10.2016     01.10.2016     01  | Konto         Gegenicorio           1220         5044300           1220         4970           1220         30001           1220         4970           1220         5044381           1220         4970           1220         5044381           1220         5044381           1220         5044381           1220         4970           1220         4970           1220         4970           1220         4970           1220         4970           1220         5044395           1220         4970           1220         5044390           1220         4970           1220         5044395           1220         5044390           1220         5044390           1220         5044390                                                                                                    | Betrag         Währung           11,00         EUR           -0,52         EUR           59,90         EUR           -1,25         EUR           -0,86         EUR           -0,86         EUR           -0,86         EUR           -0,55         EUR           -0,55         EUR           -0,55         EUR           -0,55         EUR           -0,30         EUR           -0,44         EUR           -0,33         EUR           -0,34         EUR           -0,35         EUR | BG-Text                    | Belegield 1<br>FA-1000179<br>FA-1000179<br>SP104569<br>SP104569<br>FA-1000170<br>FA-1000170<br>FA-1000130<br>FA-1000130<br>FA-1000130<br>FA-1000035<br>FA-1000178<br>FA-1000178<br>FA-1000129                 | Belegfeld 2              | Shop Kunden-Nr.<br>5044380<br>5044381<br>5044385<br>247267<br>5044256<br>5044288 | EMai         |                          | ,              | 3 a a a 8                               |
| Verarbeitete Buch           Datum           01.10.2016           01.10.2016           01.10.2016           01.10.2016           01.10.2016           01.10.2016           01.10.2016           01.10.2016           01.10.2016           01.10.2016           01.10.2016           01.10.2016           01.10.2016           01.10.2016           01.10.2016           01.10.2016           01.10.2016           01.10.2016           01.10.2016           01.10.2016           01.10.2016                                                                                                    | Kortio         Gegenkonto           1220         504220           1220         4970           1220         30001           1220         4970           1220         5044381           1220         5044381           1220         5044381           1220         5044381           1220         4970           1220         4970           1220         4970           1220         4970           1220         247267           1220         5044256           1220         4970           1220         5044256           1220         5044256           1220         5044256           1220         5044381           1220         5044385           1220         5044385           1220         5044385           1220         5044385           1220         5044385           1220         5044385           1220         5044385           1220         5044385 | Betrag Währung<br>11,00 EUR<br>10,52 EUR<br>19,90 EUR<br>1,25 EUR<br>33,70 EUR<br>10,86 EUR<br>13,35 EUR<br>0,55 EUR<br>6,30 EUR<br>10,55 EUR<br>10,55 EUR<br>28,45 EUR<br>28,45 EUR<br>28,40 EUR<br>26,40 EUR                                                                                                    | BG-Test                    | Belegfeld 1<br>FA-1000179<br>FA-1000179<br>SP104569<br>FA-1000170<br>FA-1000170<br>FA-1000130<br>FA-1000130<br>FA-1000085<br>FA-1000085<br>FA-1000085<br>FA-1000178<br>FA-1000129<br>FA-1000129<br>FA-1000129 | Belegfeld 2              | Shop Kunden-Nr.<br>5044380<br>5044381<br>5044385<br>247267<br>5044256<br>5044388 | EMai         |                          | ,              |                                         |

2024/05/26 15:00

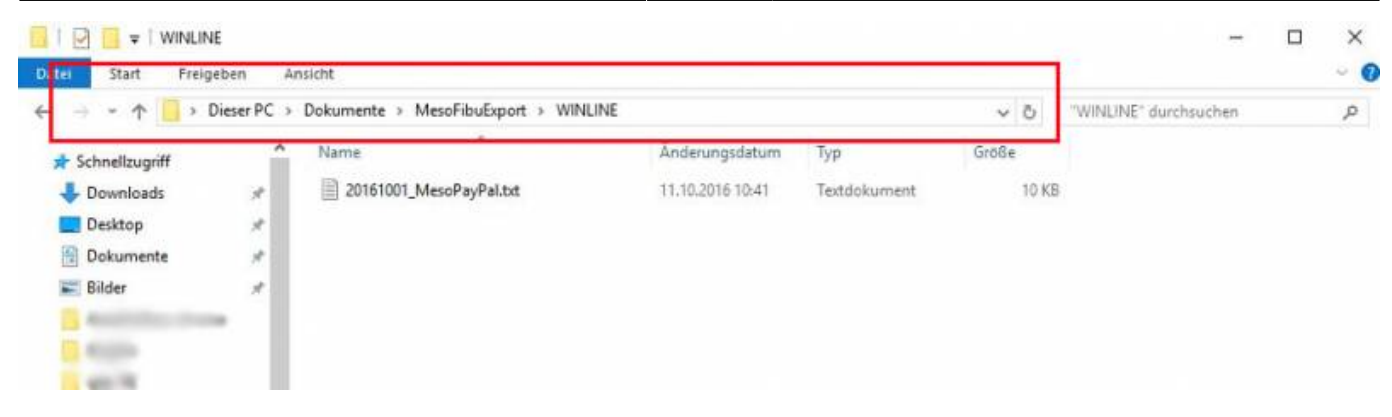

Im Menü WINLINE FIBU / Buchen / Stapel (^6) kann der Buchungsstapel eingelesen und weiterverarbeitet werden.

| CVL MESONIC INFO<br>Drucker Despool Seite Au<br>drucken drucken auf | CEN<br>USGA | TER UND MAKROS TEXTFOR<br>De Auigabe<br>Siandard | MATI<br>Ave | ERUNG UND TOOLS CRM      | START | FIEU | FAKT | LOHN | KORE | UST | CWL Fin | INFO | PPS | Mandant und Wirtschaftsjahr |
|---------------------------------------------------------------------|-------------|--------------------------------------------------|-------------|--------------------------|-------|------|------|------|------|-----|---------|------|-----|-----------------------------|
| DATEL CRM STAMMDATEN                                                | BU          | CHEN AUSWERTUNGEN ABSC                           | HLU         | SS APPLIKATIONEN FENSTER | HLF   | E    |      |      |      |     |         |      |     |                             |
|                                                                     | 10          | Buchen                                           | 12          | Dialog - Stapel          | -1    | -    |      |      |      |     |         |      |     |                             |
|                                                                     |             | Buchen-Buttonleiste ^B                           | 17          | Dialog - Stapel Quick    | ΛQ    |      |      |      |      |     |         |      |     |                             |
|                                                                     |             | Dialogbitanz.                                    | E           | Eingangsrechnungen       | ×2    |      |      |      |      |     |         |      |     |                             |
|                                                                     |             | Autobuchung                                      | 9           | Ausgangsrechnungen       | ^3    |      |      |      |      |     |         |      |     |                             |
|                                                                     |             |                                                  |             | Zahlungsmittelkonten     | -^4   |      |      |      |      |     |         |      |     |                             |
|                                                                     | -           | Zahlungsverkehr                                  | FAXT-Stapel |                          |       |      |      |      |      |     |         |      |     |                             |
|                                                                     |             | zaniungsausgieich                                | Stapel *6   |                          |       |      |      |      |      |     |         |      |     |                             |
|                                                                     |             | Fakturenausgleich                                |             | Buchungs-Storne          | ^7    |      |      |      |      |     |         |      |     |                             |
|                                                                     |             | Fakturenänderung ^F                              |             | Splitbuchung             | ~8    |      |      |      |      |     |         |      |     |                             |
|                                                                     |             | PW-OP-Neubewertung                               |             | Buchungen festschreiben  |       |      |      |      |      |     |         |      |     |                             |
|                                                                     |             | Abgrenzungsbuchungen                             |             | Buchungen bearbeiten     | ~0    |      |      |      |      |     |         |      |     |                             |
|                                                                     |             | Kontenøbgleich<br>1099-Beträge editieren         | -           | Buchungen nachbearbeiten |       |      |      |      |      |     |         |      |     |                             |
|                                                                     |             | Buchungsstapei-EXM<br>XML-Import                 |             |                          |       |      |      |      |      |     |         |      |     |                             |

Wählen Sie die einzulesende Datei aus und stellen Sie die weiteren Einstellungen nach Bedarf ein. Ein Löschen des Stapels empfiehlt sich, damit Buchungsdaten nicht doppelt eingelesen werden.

| D <u>a</u> tei                                                 | C:                         | DOCUMEN Q |
|----------------------------------------------------------------|----------------------------|-----------|
| Beträge in zweiter<br>Landeswährung                            |                            |           |
| Er <u>f</u> assungsdatum:                                      | 01.10.2016                 | 1         |
| Etapelnummer<br>Bezeichnung                                    | 901<br>PAYPAL 01. 10. 2016 | 1         |
| Bezeichnung<br>Stagel sofort im Dialog-<br>Stagel Budese lades | PAYPAL 01. 10. 2016        |           |
| Stapel nach dem                                                | Ø                          |           |

Sie können nun auch die Datei durch Betätigen des Bearbeiten – Buttons editieren. Sind in der Datei Fehler enthalten wird Ihnen ein Fehlerprotokoll beim Verbuchen erstellt und gegebenenfalls im Spooler abgelegt.

| BÄ  | Deturn        | Sol    | Haben   | Text                                                                                                    | Seleg Nr.    | Betrag | Ust      | Ust-Betrag Faktura | Datum        | Text | Skonto 1 %      | Sk-Tg 1 | Skonto2 % | Sk-Tg 2 | hiettotage |  |
|-----|---------------|--------|---------|----------------------------------------------------------------------------------------------------|--------------|--------|----------|--------------------|--------------|------|-----------------|---------|-----------|---------|------------|--|
|     |               |        |         |                                                                                                    |              |        | len Zele |                    |              |      | Zig.: Sk-Bet be | rechnen |           |         |            |  |
| 10  | 01.30.2016    | 1220   | 5044380 | And in case of the local division of the local division of the loc | PA-1000179   | 11,00  |          | 0,00 FA-3000179    | 01.10.2018   | Ê.   | 0,00            | 0       | 0,00      | a       | 0          |  |
| 8   | 01.30,2016    | 1220   | 4970    | fields introduced                                                                                                    | - FA-1000179 | -0,52  |          | 0,00               |              |      |                 |         |           |         |            |  |
| DZ. | 01.30.2016    | 1220   | 30001   | family managing.                                                                                                    | SP 104569    | 59,90  |          | 0.00 SP 104569     | 01.10.2014   |      | 0,00            | 0       | 0,00      | 9       | 0          |  |
| 8   | 01.10.2016    | 5 1220 | 4970    | factor with the                                                                                                    | SP 104569    | -1,25  |          | 0,00               |              |      |                 |         |           |         |            |  |
| 50  | 01.10.2016    | 1220   | 5044381 | Personal Applications of the                                                                                                    | FA-1000170   | 33,70  |          | 0,00 FA-9000170    | 01.10.2056   | 5    | 0,00            | 0       | 0,00      | α       | 0          |  |
| 8   | 01.30.2036    | 1220   | 49.70   | Name and Address of the                                                                                                    | PA-3000170   | -0,86  |          | 0,00               |              |      |                 |         |           |         |            |  |
| DZ  | 01. 10. 20 16 | 5 1220 | 5044386 | April County -                                                                                                    | FA-9000130   | 13,35  |          | 0,00 FA-1000130    | 01.30.2036   | 5    | 0,00            | 0       | 0,00      | 0       |            |  |
| Π.  | 01.30.2016    | 1220   | 4970    | Status Control -                                                                                                    | FA-1000130   | -0.55  |          | 0,00               |              |      |                 |         |           |         |            |  |
| 50  | 01.10.2016    | 1220   | 247267  | investigation and                                                                                                    | FA-1000085   | 6,30   |          | 0,00 FA-1000085    | 01.10.2016   | 6    | 0,00            | 0       | 0,00      | G       | .0         |  |
| 8   | 01.10.2016    | 1220   | 4970    | manufacture in the second                                                                                                    | PA-1000085   | -0,44  |          | 0,00               |              |      |                 |         |           |         |            |  |
| DΖ  | 01.30.2016    | 1220   | 5044258 | to figure ( ) offer                                                                                                    | PA-3000178   | 38,45  |          | 0,00 FA-1000178    | 01.10.2014   | £    | 0,00            | 0       | 0,00      | a       | 0          |  |
| в   | 01.10.2016    | 1220   | +970    | COLUMN TOOLS                                                                                                    | FA-1000178   | -0,93  |          | 0,00               |              |      |                 |         |           |         |            |  |
| DZ  | 01.30.2016    | 1220   | 5044388 | Rest and the                                                                                                    | PA-9000129   | 25,40  |          | 0,00 FA-1000129    | 01.10.2014   | 60 C | 0,00            | 0       | 0,00      | 0       | 0          |  |
| в   | 01.30.2016    | i 1220 | 4970    | Section 1995                                                                                                    | FA-2000129   | -0,75  |          | 0,00               |              |      |                 |         |           |         |            |  |
| 30  | 01.30.2016    | 1220   | 5044389 | Manhormation .                                                                                                    | FA-1000039   | 25,70  |          | 0,00 FA-1000039    | 01.10.2014   | 5    | 0,00            | 0       | 0.00      | 8       | 0          |  |
| 8   | 01.30.2014    | 1220   | 4970    | Manhormouth one                                                                                                    | PA-3000039   | -0,74  |          | 0,00               |              |      |                 |         |           |         |            |  |
| DZ  | 01.10.2016    | 1220   | 5044390 | the other states                                                                                                    | FA-1000129   | 13,35  |          | 0,00 FA-1000128    | 01.10.2016   | £    | 0,00            | 0       | 0,00      | â       | 0          |  |
| 6   | 01.30.2016    | 1220   | 4970    | the other states                                                                                                    | FA-1000128   | -0,55  |          | 0,00               |              |      |                 |         |           |         |            |  |
| 30  | 01.30.2016    | 1220   | 5044391 | August Children in .                                                                                                    | FA-1000180   | 38,70  |          | 0,00 FA-3000180    | 01, 15, 2016 | 80 C | 0,00            | 0       | 0,00      | 0       | 0          |  |
| 8   | 01.30.2016    | 5 1220 | 4970    | August Contents of                                                                                                    | FA-1000180   | -0,93  |          | 0,00               |              |      |                 |         |           |         |            |  |
| D2  | 01.90.2016    | 1220   | 171805  | And in case of the                                                                                                    | E FA-1000065 | 101,90 |          | 0,00 FA-3000065    | 01.50.2016   | 6. C | 0,00            | 0       | 0,00      | . 0     | 0          |  |
| в   | 01.10.2016    | 1220   | 4970    | Sugar control of                                                                                                    | FA-1000065   | -1,88  |          | 0,00               |              |      |                 |         |           |         |            |  |
| DZ  | 01.30.2016    | 1220   | 5044392 | the second second                                                                                                    | FA-1000177   | 12,48  |          | 0,00 PA-1000177    | 01.10.2016   | £    | 0,00            | 0       | 0,00      | 0       | 0          |  |
| 8   | 01.30.2016    | 1220   | 4970    | strates and sol                                                                                                    | FA-3000177   | -0,54  |          | 0,00               |              |      |                 |         |           |         |            |  |
| DZ  | 01.10.2016    | 1220   | 5089013 | Automotive States                                                                                                    | FA-1000190   | 22,95  |          | 0,00 FA-1000190    | 01-10.2016   | 5.2  | 0,00            | 0       | 0,00      | 0       | 0          |  |
| 8   | 01.10.2016    | 1220   | 4970    | and company of                                                                                                    | FA-9000190   | -0,69  |          | 6,00               |              |      |                 |         |           |         |            |  |
| 30  | 01.10.2016    | 1220   | 5088015 | and and internet.                                                                                                    | FA-3000056   | 24,15  |          | 0,00 FA-3000055    | 01.10.2016   | £    | 0,00            | 0       | 0,00      | .0      | 0          |  |
| 8   | 01.30.2016    | 1220   | 4970    | and inclusion of the                                                                                                    | PA-000056    | -0,71  |          | 0,00               |              |      |                 |         |           |         |            |  |
| DZ. | 01.30.2056    | 5 1220 | 5088018 | With the local data                                                                                                    | FA-1000175   | 9,30   |          | 0,00 FA-1000175    | 01.10.2016   | 6    | 0,00            | 0       | 0,00      | 0       | 0          |  |
| в.  | 01.35.2016    | 1220   | 4970    | and the second second                                                                                                    | FA-1000175   | -0,49  |          | 0,00               |              |      |                 |         |           |         |            |  |
| 52  | 01.30.2016    | 1220   | 5088020 | Distance of Long.                                                                                                    | FA-2000174   | 11,30  |          | 0.00 FA-1000174    | 01.10.2018   | 6    | 0.00            | 0       | 0.00      | â       | 0          |  |

Im Menü WINLINE FIBU / Buchen / Dialog-Stapel (^1) können Sie den Stapel dann zur endgültigen Verbuchung einlesen.

| ucher Despite Sets 4<br>solder adulter ad | - | er Auspite<br>for aut Diates<br>Ibroket                                                                                                    | MIC .           | 4000      | 🌮 🛄 🛄<br>Aviedan Kapieren Estügen                                                                                                    | stuar                                                                                                    | 181 | 8447 | ATUR | CRE LIEF | ANELL | ante. | RS . |  |
|-------------------------------------------|---|----------------------------------------------------------------------------------------------------|-----------------|-----------|----------------------------------------------------------------------------------------------------|----------------------------------------------------------------------------------------------------|-----|------|------|----------|-------|-------|------|--|
| di (av Dravbabi                           | 0 | Orbi AugustStukigei -<br>Busher<br>Durhan-Enterente<br>Durhangiati<br>Autobushung<br>Zahlungsanabith<br>Fahlusmindening<br>PW-00-Nondening<br>Nopersongkochungsith | eso<br>•1<br>•1 | N D B S S | s Ampunoness relates<br>Darlag - Staart<br>Ordeg - Staart<br>Ordeg - Staart<br>Darlag reproducing<br>Augergendhikonten<br>Salat<br>Burthange Starse<br>Barthange Starse<br>Barthange Fjolkerslase<br>Burthanger Fjolkerslase | HIM 12 12 14 15 14 15 15 15 15 15 15 15 15 15 15 15 15 15 | )   |      |      |          |       |       |      |  |
|                                           |   | harhend profit<br>1999 Beloge Adlesen<br>Dashangarhees Disk<br>Millingart                                                                                          |                 |           | Burbungen nachbaarbaiten                                                                                                    |                                                                                                    |     |      |      |          |       |       |      |  |

Laden Sie den Buchungsstapel PAYPAL... zur Verbuchung der Zahlungen inkl. OP-Zuordnung. HINWEIS: Damit die OP`s auch tatsächlich zugeordnet werden können müssen die Rechnungen aus der FAKT verbucht sein.

| Buchungen laden              |                    |              |                    |                |                 |                |   |
|------------------------------|--------------------|--------------|--------------------|----------------|-----------------|----------------|---|
| © Buchungen laden            |                    |              |                    |                |                 |                |   |
| Nr Bezeichnung               | Buchungen Löschen  | zuletzt geb  | zuletzt bearb      | Buchungsnr Man | Freigabe        |                |   |
| -1 Buchungsübernahme Oktober | 1                  |              | Real Property lies |                | 000 keine Preig | e erforderlich |   |
| 35 OP_Uebernahme             |                    |              |                    |                | 000 keine Freig | e erforderich  |   |
| 36 OPS_Kreditoren            |                    |              |                    |                | 000 keine Freig | e erforderlich |   |
| 901 PAYPAL 01.10.2016        | 1                  |              | 19466              |                | 000 keine Freig | e erforderlich |   |
| <b>a</b>                     |                    |              |                    |                |                 |                |   |
|                              |                    |              |                    |                |                 |                |   |
| Selektion                    | Manuelle Selekti   | on           |                    |                |                 |                |   |
| 8A Suchungsart               | Manuelle Selektion |              | st.                | Max. Zelenan   | zahi 100        |                |   |
| of DF Deb.Fakt (AR)          |                    |              |                    |                |                 |                |   |
| KF Kred.Fakt(ER)             | Aus Buc BA         | Datum        | Sol +              | taben Belegnu  | nmer Text       | Betrag         |   |
|                              | ✓ 96 DF            | 08.10.2016   | 11525              | 8400 FA-100    | 1096 F/GFA-100  | 48,70          | 1 |
|                              | ✓ 97 DF            | 08.10.2016   | 23863              | 8400 FA-100    | 1097 F/G FA-100 | 51,88          |   |
|                              | 🗸 98 DF            | 08.10.2016   | 244869             | 5400 FA-100    | 1098 F/G FA-100 | 142,77         |   |
|                              | ✓ 99 DF            | 08, 10, 2016 | 251692             | FA-100         | 099 F/GFA-100   | 56,50          |   |

Musterstapel mit korrekter OP-Zuordnung

sk 2 bister

0.00 0.00 0.00

Soll Haben Solds

Stepel

-972,46 0,00 -972,46

| Pite destrag         KORE destrag in distance         Adapteria           Pite destrag         KORE destrag in distance         Adapteria           Pite destrag         KORE destrag in distance         Adapteria           Pite destrag         KORE destrag in distance         Adapteria           Pite destrag         KORE destrag in distance         Adapteria           Pite destrag         KORE destrag in distance         Adapteria           0.00         0.00         0.00           0.00         0.00         0.00           0.00         0.00         0.00           0.00         0.00         0.00           0.00         0.00         0.00           0.00         0.00         0.00           0.00         0.00         0.00           0.00         0.00         0.00           0.00         0.00         0.00           0.00         0.00         0.00           0.00         0.00         0.00           0.00         0.00         0.00           0.00         0.00         0.00           0.00         0.00         0.00           0.00         0.00         0.00                                                                                                    | 024/05/26 15:00                                                                                                    |                                                                            | 5/6                                                                                                    |                          |                              | PayPal                                                               | 2 Mesoni                      |
|----------------------------------------------------------------------------------------------------|----------------------------------------------------------------------------------------------------|----------------------------------------------------------------------------|----------------------------------------------------------------------------------------------------|--------------------------|------------------------------|----------------------------------------------------------------------|-------------------------------|
| Privi fisting     NORE Betag Audionumer     Augentia       Privi fisting     NORE Betag Audionumer     Augentia       Privi fisting     NORE Betag Audionumer     Augentia       Privi fisting     NORE Betag Audionumer     Augentia       Privi fisting     NORE Betag Audionumer     Augentia       0.00     0.00     0.00       0.00     0.00     0.00       0.00     0.00     0.00       0.00     0.00     0.00       0.00     0.00     0.00       0.00     0.00     0.00       0.00     0.00     0.00       0.00     0.00     0.00       0.00     0.00     0.00       0.00     0.00     0.00       0.00     0.00     0.00       0.00     0.00     0.00                                                                                                    | 2 1 1 1 1 1 1 1 1 1 1 1 1 1 1 1 1 1 1 1                                                                                                    |                                                                            | 100 / 2016(10) - CWL Finan                                                                                                    | buchlattung              | 2 <b>V</b> Q                 |                                                                      |                               |
| Menaguristicuite / Messilian (UNISCH FI)         3           PVE 6strag         KORE 6strag Activitation         Abgrintus           0.00         0.00         Image: Activitation (UNISCH FI)           0.00         0.00         Image: Activitation (UNISCH FI)           0.00         0.00         Image: Activitation (UNISCH FI)           0.00         0.00         Image: Activitation (UNISCH FI)           0.00         0.00         Image: Activitation (UNISCH FI)           0.00         0.00         Image: Activitation (UNISCH FI)           0.00         0.00         Image: Activitation (UNISCH FI)           0.00         0.00         Image: Activitation (UNISCH FI)           0.00         0.00         Image: Activitation (UNISCH FI)           0.00         0.00         Image: Activitation (UNISCH FI)           FW destrag Buch-Dat.         Propiater           700 destrag Buch-Dat.         Moge: Activitation (UNISCH FI)                                                                                                    | Verto         Verto         Verto <th< th=""><th>Peruna della hocia<br/>lournal (alt<br/>Perdet distruct)<br/>Perdet distruct)</th><th>eipabe Entjugen Softmän gent</th><th>men Sotz Saghkonten-DP</th><th>QP-Suthen Apthie Distances a</th><th>ike Bustungen Wantauseentatt<br/>gestildt. ungestildt. Vantauseentatt</th><th>Anlagen Bele<br/>erstellen and</th></th<> | Peruna della hocia<br>lournal (alt<br>Perdet distruct)<br>Perdet distruct) | eipabe Entjugen Softmän gent                                                                                                    | men Sotz Saghkonten-DP   | QP-Suthen Apthie Distances a | ike Bustungen Wantauseentatt<br>gestildt. ungestildt. Vantauseentatt | Anlagen Bele<br>erstellen and |
| PW 6btrag         KORE 8btrag Acdivirusment         Abgrenz           0.00         0.00         0.00           0.00         0.00         0.00           0.00         0.00         0.00           0.00         0.00         0.00           0.00         0.00         0.00           0.00         0.00         0.00           0.00         0.00         0.00           0.00         0.00         0.00           0.00         0.00         0.00           0.00         0.00         0.00           0.00         0.00         0.00                                                                                                    | DATEL CRM STAMMDATEN BUCHEN AUSWERTUNGEN ABSCHLU                                                                                                    | USS APPLIKATIONEN FENSTER HILPE                                            |                                                                                                    |                          |                              | Menäpurktsuche / Mesaliani (UNISCH PI)                               |                               |
| Pite Sating         KORE Betrag Ardvinuence         Abgrenzi           0.00         0.00         0.00           0.00         0.00         0.00           0.00         0.00         0.00           0.00         0.00         0.00           0.00         0.00         0.00           0.00         0.00         0.00           0.00         0.00         0.00           0.00         0.00         0.00           0.00         0.00         0.00           0.00         0.00         0.00           7W Setrag Such Dat.         Projekter           28,35 10, 10.2016         46                                                                                                    | 🗹 Butten Disiog-Stapel                                                                                                    |                                                                            |                                                                                                    |                          |                              |                                                                      | S                             |
| PW 66tbag         KORE 66tbag Acdiviruumeer         Abgrens:           0.00         0.00         0.00           0.00         0.00         0.00           0.00         0.00         0.00           0.00         0.00         0.00           0.00         0.00         0.00           0.00         0.00         0.00           0.00         0.00         0.00           0.00         0.00         0.00           0.00         0.00         0.00           0.00         0.00         0.00           0.00         0.00         0.00           0.00         0.00         0.00           0.00         0.00         0.00           0.00         0.00         0.00           0.00         0.00         0.00           0.00         0.00         0.00           0.00         0.00         0.00           0.00         0.00         0.00           0.00         0.00         0.00           0.00         0.00         0.00           0.00         0.00         0.00                                                                                                    | Berlode 15 Engabe pro Buchung + Battyre, Bris                                                                                                    | eoungetet. 02. 20.2026 Buchungen                                           | \$25                                                                                                    |                          |                              |                                                                      |                               |
| 0.00 0.00<br>0.00 0.00<br>0.00 0.00 | Buc Peri, BA Catum Sol Haben Bolog W.                                                                                                    | OP Nummer Text                                                             | B/N/F                                                                                                    | Betrag Ust Zele          | Betrag Satz PW               | PH Betrag KORE Betrag Ardsmuter                                      | ner Abgrenzi                  |
| 0.00 0.00<br>0.00 0.00<br>0.00 0.00<br>0.00 0.00<br>0.00 0.00<br>0.00 0.00<br>0.00 0.00<br>0.00 0.00<br>0.00 0.00<br>0.00 0.00<br>0.00 0.00                                                                                                    | 114 01 8 07 10 2016 1220 4020 FA-10000                                                                                                    | 698 FA-200058                                                              |                                                                                                    | -0.50                    | 0.00                         | 0.00 0.00                                                            |                               |
| 0.00 0.00<br>0.00 0.00<br>0.00 0.00<br>0.00 0.00<br>0.00 0.00<br>0.00 0.00<br>0.00 0.00<br>0.00 0.00<br>0.00 0.00<br>0.00 0.00<br>0.00 0.00<br>0.00 0.00                                                                                                    | 115 01 02 02.10/2016 1220                                                                                                    | 329 FA-3000329                                                             |                                                                                                    | 28,35                    | 0,00                         | 0,00 0,00                                                            | 1000                          |
| 0.00 0.00<br>0.00 0.00<br>0.00 0.00<br>0.00 0.00<br>0.00 0.00<br>0.00 0.00<br>•<br>*<br>*<br>*<br>*<br>*<br>*<br>*<br>*<br>*<br>*<br>*                                                                                                    | 136 01 8 02.10.2016 1220 10/0 FA-1000                                                                                                    | 10/ FA-300137/                                                             |                                                                                                    | 0.78                     | 0,00                         | 0.00 0.00                                                            |                               |
| 0.00 0.00<br>0.00 0.00<br>0.00 0.00<br>0.00 0.00<br>0.00 0.00<br>7W Setting Such-Dat. Projektor<br>28.35 ULU 2010 46                                                                                                    | 117 01 02 02.10.2016 1220 5088222 FA-10003                                                                                                    | 309 FA-2003309                                                             | 1 (1) (1) (1) (1) (1) (1) (1) (1) (1) (1                                                                                                    | 30,35                    | 0,00                         | 0,00 0,00                                                            |                               |
| 0.00 0.00<br>0.00 0.00<br>0.00 0.00<br>0.00 0.00<br>FW-Setting Buch-Dat. Projektive<br>39.35 tits to 2016 45                                                                                                    | 118 01 8 02.10.2016 1229 4970 FA-10003                                                                                                    | 309 FA-3003309                                                             | and the second second sec | 0,81                     | 0,00                         | 0,00 0,00                                                            |                               |
| 0.00 0.00<br>0.00 0.00<br>0.00 0.00<br>PW-Setting Such-Dat. Projekter<br>28,35 tit. 10.2016 46                                                                                                    | 129 01 02 02.10.2016 1220 5088224 FA-10002                                                                                                    | 290 FA-3000280                                                             |                                                                                                    | 9,35                     | 0,00                         | 0.00 0.00                                                            |                               |
| 0.00 0.00<br>0.00 0.00<br>PW detrog Buch-Dat. Projekter<br>28.35 UII. 10.2016 46                                                                                                    | 120 01 8 02.10.2016 1220 4970 FA-10003                                                                                                    | 290 FA-2000280                                                             | inertian d                                                                                                    | 0,49                     | 0,00                         | 0.00 0.00                                                            |                               |
| 0.00 0.00                                                                                                    | 121 01 02 02.10.2016 1220 5088225 FA-10003                                                                                                    | 302 FA-3000302                                                             | and the second second sec | 43,95                    | 0,00                         | 0,00 0,00                                                            |                               |
| PW Setting Such-Cat. Projekter<br>29,35 ID. 10.2016 45                                                                                                    | 122 01 8 02.10.2016 1220 4970 FA-10003                                                                                                    | 302 FA-3000.902                                                            |                                                                                                    | -1,01                    | 0,00                         | 0.00 00.00                                                           |                               |
| PW detrag Buch-Dat. Projekter<br>28,55 UII. 10.2016 46                                                                                                    | R. # R TO D D D D D D D D D D D D D D D D D D                                                                                                    |                                                                            |                                                                                                    |                          |                              |                                                                      |                               |
| PW Setting Such-Dat. Projekter<br>28.55 UK. UK.2016 46                                                                                                    | CARGE B D D D A & D A D I                                                                                                    | Same                                                                       |                                                                                                    | 0.00                     |                              |                                                                      | 14                            |
| PW Betrag Buch-Dat. Stojekter<br>28,35 til. 10.2016 46                                                                                                    |                                                                                                    |                                                                            |                                                                                                    | 1997                     |                              |                                                                      |                               |
| 29,35 10.10.2016 45                                                                                                    | Fektura Pakt-Det. Zehl-Det. Leistunged PW                                                                                                    | Zehlung Skonto % Skonto S                                                  | Rest Konto Fakturen-Text                                                                                                    | Zahungstext              | Bruttsbetr.                  | PW-Betrag Buch-Dat. Projektiv                                        |                               |
|                                                                                                    | √ #A-1000 10.10.2016 03.10.2016                                                                                                    | 28,35 0,00 0,00 🙀                                                          | 0,00 F/G FA-100031                                                                                                    | 3                        | 28,35                        | 29,35 10.10.2016 45                                                  |                               |
|                                                                                                    | Rattera " FalsCont. Zahl Cat. Lambragat FW<br>Mattera " FalsCont. Zahl Cat. Lambragat FW<br>Mattera Cont                                                                                                    | Summe:<br>Zahlung Skorts % Skorts S<br>20,55 0.00 0.00 ¥<br>0.00 PW-Sakts  | Rael Korto         Pallaren Taul           8,00         P/G PA-100031           9/G PA         9/G PA-100031                                                                                                    | 0,00<br>Zahkreptent<br>D | Bruttabetr, 28,35            | PW-Betrag Buch-Dat. Projektiv<br>28,35 III. ID. 2016 45              | 1                             |
|                                                                                                    | Paktura Pakturenart PVI Detrag Datum 1                                                                                                    | Text Skonitoda Skip. % 1 Skonito                                           | is Skto. % 2 Pullphetts OF Kz. Kostern                                                                                                    | Projekter Bankverbin     |                              |                                                                      |                               |
|                                                                                                    |                                                                                                    |                                                                            |                                                                                                    |                          |                              |                                                                      |                               |
|                                                                                                    |                                                                                                    |                                                                            |                                                                                                    |                          |                              |                                                                      |                               |

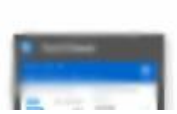

#### ian Coni bisher Stape neu 28,35 0,00 28,35 0,00 28,35 -28,35 Solt Naben Saldo 28.35 28.35 0.00

#### Musterstapel ohne korrekter OP-Zuordnung

184

-972,45 0,00 -972,45

|                 | WEO CENTER (                                                         | ND MAKROS                                               | TEXTFORMATIENUNG UND TO C                                                                                                    | S CRM                                 | BUCHEN (DIALOG-STAPS                                                                                                    | 2016/01 - CWL Finanzoud                                         | naturg                                 | 1440                |                   |                                |                                               |           |
|-----------------|----------------------------------------------------------------------|---------------------------------------------------------|----------------------------------------------------------------------------------------------------|---------------------------------------|----------------------------------------------------------------------------------------------------|-----------------------------------------------------------------|----------------------------------------|---------------------|-------------------|--------------------------------|-----------------------------------------------|-----------|
| en Ende A       | Konych Laden s                                                       | jpeschem Kontol                                         | <b>orte</b> initialitation in the second second s | isumal iselt<br>stekettehude)         | eninfo Freigabe                                                                                                    | Indiagen Sattalie<br>Sattalie<br>enrigen SU/g                   | yotiz Sagikonten-OP                    | gP Suchen Agohiv Di | Ausserrer Alle Di | attranger alla 6<br>secolt sec | ahungen Verstmannstallung<br>minist           | Anlagen B |
| CRM STA         | MINDATEN BUCHER                                                      | AUSWERTUNGEN                                            | ABSCHLUSS APPLICATION                                                                                                    | EN FENSTER H                          | REFE                                                                                                    |                                                                 |                                        |                     | Men               | iounitsuche / Me               | HINNIN (UMSCH FIL                             |           |
| uthen Dialog    | Stort                                                                |                                                         |                                                                                                    |                                       |                                                                                                    |                                                                 |                                        |                     |                   |                                |                                               |           |
| use 15 Einge    | be pro Buchung + p                                                   | utilyw.                                                 | Erfassungsclat. 02.10                                                                                                    | 2016 Buchunge                         | nr 523                                                                                                    |                                                                 |                                        |                     |                   |                                |                                               |           |
| Per. BA         | Datum Sol                                                            | Haben                                                   | Beleg lør.                                                                                                    | OP-Nummer                             | Test                                                                                                    | 8,805                                                           | Setrag List Zele                       | Betrag Satz         | PW                | FW-Betrag                      | KORE-Betrag Archivmummer                      | Abgri     |
| 01 02           | 02.10.2016 122                                                       | 0 5088161                                               | AG-1000534                                                                                                    | AG-2000534                            | the lands in                                                                                                    |                                                                 | 32,85                                  | 0.00                |                   | 0,00                           | 0.00                                          |           |
| 01 8            | 02.10.2016 122                                                       | 0 4970                                                  | AG-1000534                                                                                                    | AG-3000534                            | they want to all the                                                                                                    | 1                                                               | -0,84                                  | 0,00                |                   | 0,00                           | 0,00                                          |           |
| 01 02           | 02.10.2016 122                                                       | 0 5068164                                               | FA-1000322                                                                                                    | PA-1000322                            | ALC: NOT THE OWNER OF                                                                                                    |                                                                 | 82,50                                  | 0,00                |                   | 0,00                           | 0,00                                          |           |
| 01 B            | 02.18.2016 122                                                       | 4970                                                    | FA-1000322                                                                                                    | PA-1000322                            | Real Property lies                                                                                                    |                                                                 | -1,99                                  | 0.00                |                   | 0,00                           | 0.00                                          |           |
| 01. DZ          | 02.10.2016                                                           | A SOMELIES                                              | AG-1000536                                                                                                    | AG-1000536                            | A REAL PROPERTY AND                                                                                                    |                                                                 | 30,40                                  | 0,00                |                   | 0,00                           | 0,00                                          |           |
| 01 8            | 02.10.2016 122                                                       | 4970                                                    | AG-1000536                                                                                                    | AG-2000536                            | the second second                                                                                                    |                                                                 | -0,90                                  | 0,00                |                   | 0,00                           | 0,00                                          |           |
| 01 DZ           | 02.10.2016 122                                                       | 0 5088167                                               | PA-1000502                                                                                                    | PA-1000502                            | And in case of the                                                                                                    |                                                                 | 50,55                                  | 0,00                |                   | 0,00                           | 0,00                                          |           |
| 01 8            | 02.10.2016 122                                                       | 6 4970                                                  | FA-1000502                                                                                                    | PA-1000502                            | ALC: NAME AND ADDRESS OF                                                                                                    |                                                                 | -1,11                                  | 0.00                |                   | 0,00                           | 0.00                                          |           |
| 01 DZ           | 02.10.2016 122                                                       | 0 5088169                                               | AG-1000540                                                                                                    | AG-2000540                            | the state of the state of the s |                                                                 | 8,53                                   | 0,00                |                   | 0.00                           | 0,00                                          |           |
| AL              |                                                                      | n                                                       | A/L-100540                                                                                                    | AG.:000840                            | States in case of the local division of the local division of the  |                                                                 | 1.00                                   | 0.00                |                   | 0.00                           | A.M.                                          |           |
| tor:            |                                                                      | CO S MIL                                                |                                                                                                    |                                       | Same                                                                                                    |                                                                 | 0.00                                   |                     |                   |                                |                                               |           |
|                 | Not Tablina                                                          | basebased the                                           | Party and Party                                                                                                    |                                       |                                                                                                    | Baux Mantes Colds and Tank                                      | Non-second                             | 5- 40               | a                 | Dis Damas D                    | A first Burndley                              |           |
| ASURE PORT      | 1085 2891081                                                         | Lestingia                                               | Zarkung skarto                                                                                                    | 5 5                                   | 0100-544                                                                                                    | Rest Karita Pakturen-Text                                       | cankingstext.                          | - BPU(0)            | locs.             | PW Betag 5                     | KOIDEL INGENTY                                |           |
|                 |                                                                      |                                                         |                                                                                                    |                                       |                                                                                                    |                                                                 |                                        |                     |                   |                                |                                               |           |
| • 🗆 🛛 1         | B ( )                                                                | 0                                                       | 36,40                                                                                                    | FW-3                                  | Salcho                                                                                                    | 0.00                                                            |                                        |                     |                   |                                |                                               |           |
| R 🗌 🕢 1         | B(+)<br>Sald                                                         | o<br>Artas (                                            | 36,40<br>alum Test                                                                                                    | FW-                                   | ada<br>1911 Skontada Skin                                                                                                    | 0.00<br>% 7 Faktures - 19-42 - Sacture                          | Protector Darkvertic                   |                     |                   |                                |                                               |           |
| н — Оф<br>10 ос | B(+)<br>Sald<br>Isonart PW<br>Jashvitt                               | 0<br>Retas (<br>-36,400                                 | 36,40<br>Jahrt Test<br>2.50.2056 AUTO-Felt - 25g A.                                                                                                    | PW-3                                  | Saldo<br>56.1. Skonstandin                                                                                                    | 0.00<br>% 7 748 decis                                           | Protector Backweiter<br>Standard       | 17                  |                   |                                |                                               |           |
| K - 01          | B(+)<br>Said<br>Isonart PW<br>Jachen                                 | 0<br>                                                   | 36,40<br>Jahon Test<br>12.30.2016 AUTO-Feint ( 25) A                                                                                                    | FW -<br>Genetade,   Gen<br>02.10.2018 | 54ds<br>76.1 Skratude, Skin<br>9,90 02.18.2016                                                                                                    | 0.00<br>31.2 Zakisela, JP-42, Kacierat<br>6,00 02.10.2016       | Provider Backwerke<br>Standard         | 5                   |                   |                                |                                               |           |
| K - 01          | B(r)<br>Said<br>Said<br>Said<br>Said<br>Said<br>Said<br>Said<br>Said | 0<br>                                                   | 36,40<br>25.00.2016 AUTO-Faits: 25.4.                                                                                                    | FW-1<br>Genetade                      | 540<br>56 1 Skottada — 540<br>9,00 02 10 2016                                                                                                    | 0.00<br>51.7 2014 (19-44) - Socienti<br>6,00 (02.10.2016        | Prostator Backyrchic<br>Standard       | 9                   |                   |                                |                                               |           |
|                 | B(c)<br>Sad<br>Version IV<br>Version                                 | 0<br>Detxes (<br>-36,400                                | 36,40<br>Test<br>12.50.2016 AUTO-Feitt - Dg.A.                                                                                                    | PW-1<br>Sprack, 300<br>92.10.2018     | ada<br>36.1 Sinetada Sita<br>9.00.02.18.2016                                                                                                    | 0.00<br>9.1 Millions, IP-67, Control<br>8,80 ML III 2016        | Prosition - Radouction -<br>Standard   | L.                  |                   | 5051165 Val                    | erőn Strinhauten                              |           |
| R 01            | B C Sald<br>Sald<br>Visiter TV<br>Johner Sa                          | o<br>Debat I<br>-36,400<br>spel n                       | 30,40<br>Test Test<br>12.99.2016 AUTO Faits (20 A                                                                                                    | PW-3<br>Sectode   Sch<br>02.10.2018   | aldo<br><u>%   Sinetonia Stat</u><br>9.00.02 III.2016                                                                                                    | 0.00<br>S. J. Publication. INP Ar. Society<br>8,000 (21:00-2016 | <u>Projekty Reckordse.</u><br>Standard |                     | [                 | 50581165 Val                   | entin Steinhausen<br>baher Stapel             |           |
| R 01            | B                                                                    | 0<br><u>Retrait</u><br>30,400<br>10<br>20<br>20<br>-072 | 36,43<br>Islan Test<br>12 30 2016 MITO Februar Dy A.                                                                                                    | PW-1<br>Skortoda, Stan<br>02.10.2018  | aldo<br>56. 1. Skothola,                                                                                                    | 0.00<br>5.7.7.85465194654665                                    | Proto Reducto                          | n                   |                   | soanos Vai                     | enfin Steinheuxen<br>Baher Staui<br>0.03 6.00 | n<br>B    |

| From:<br>http://wiki.fibu-schnittstelle.de/ - Dokumentation Fibu-Schnittstellen der Jera GmbH |   |
|-----------------------------------------------------------------------------------------------|---|
| Permanent link:<br>http://wiki.fibu-schnittstelle.de/doku.php?id=paypay2meso:import           | × |
| Last update: 2016/10/13 11:23                                                                 |   |